## Guia Prático Usuários AppConnect

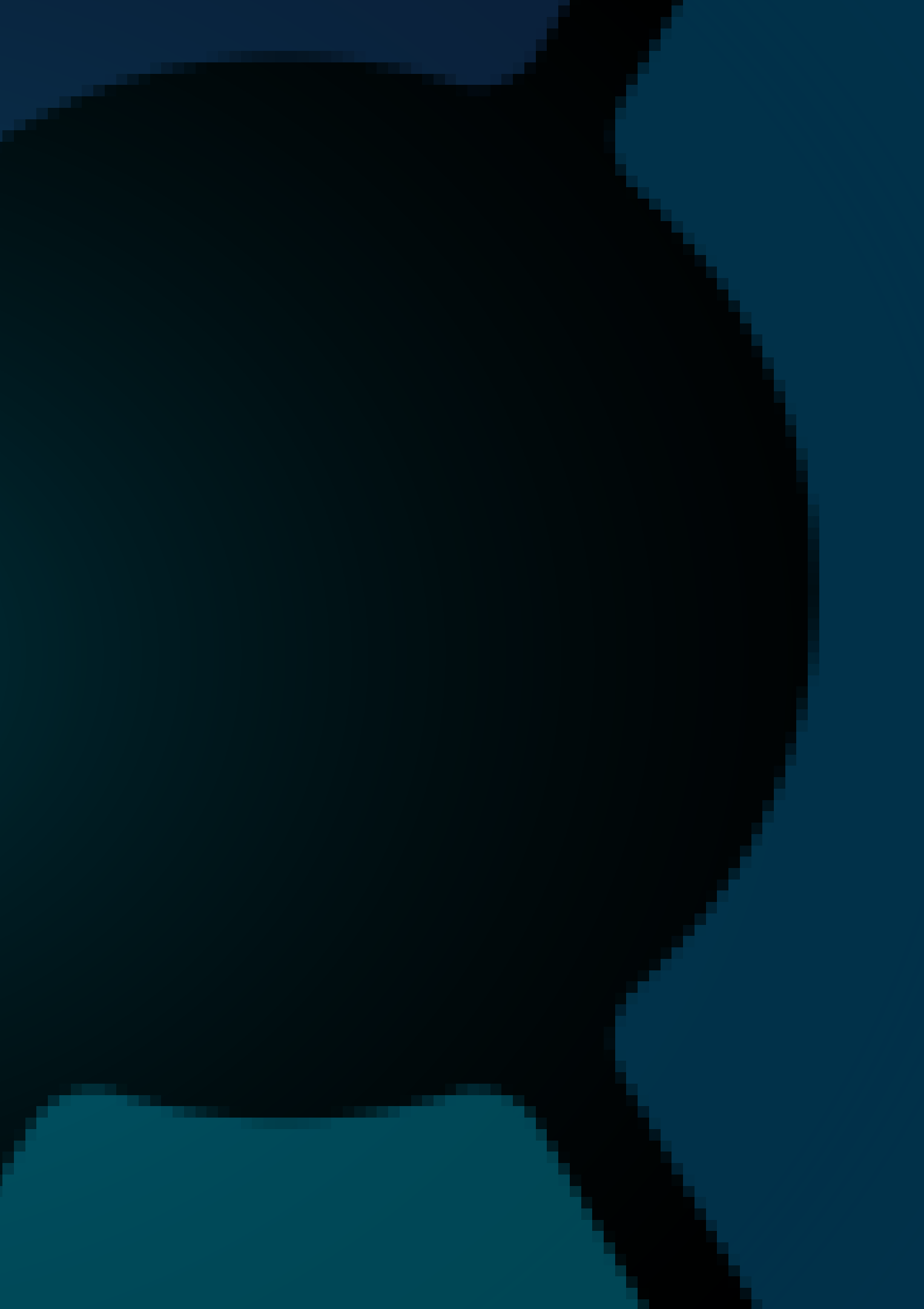

# O que você vai encontrar

Antes de avançarmos, vamos alinhar sobre o que será abordado.

- Criando usuário

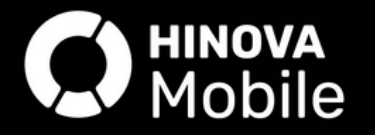

#### • Otimizando seus processos

#### Gerenciando os usuários

# Otimizando seus processos

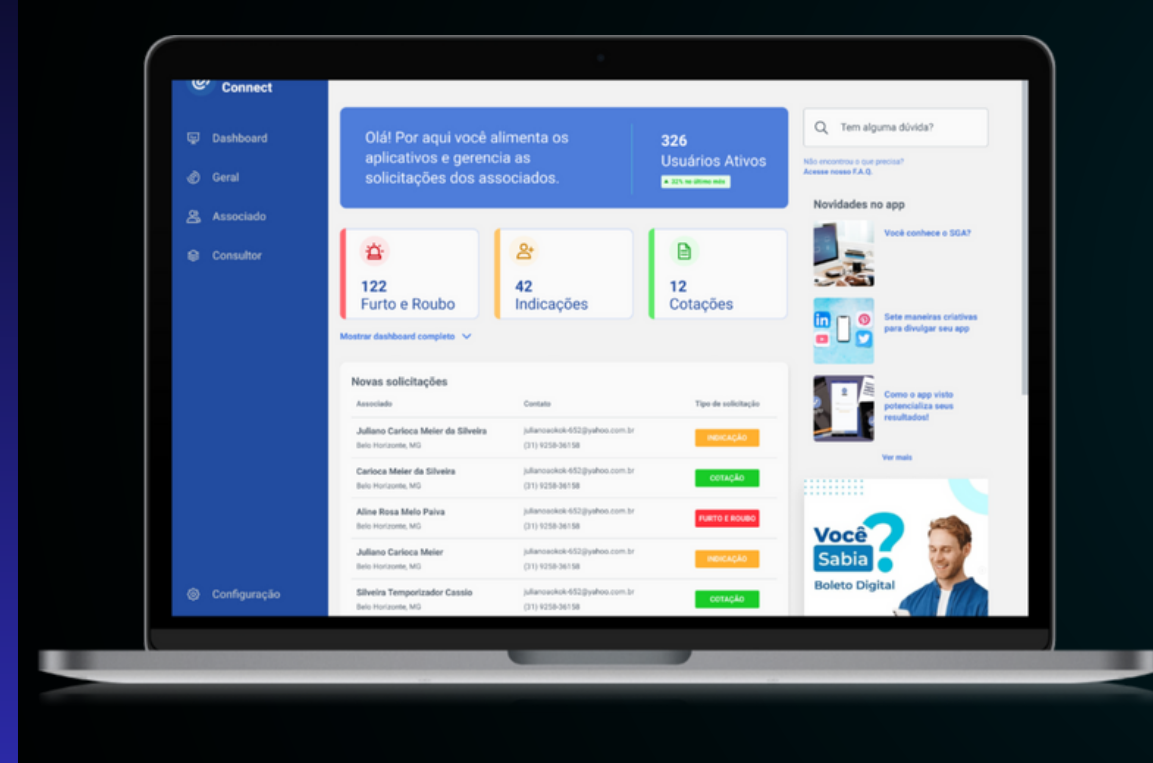

É crucial que a associação usuários que terão acesso ao painel do configurações.

áreas conforme necessário.

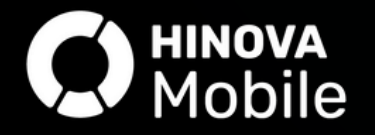

#### crie OS

AppConnect para realizar a gestão e

A criação de usuários permitirá definir as áreas do painel às quais o usuário terá acesso, possibilitando a limitação dessas

### Porque devo criar usuários

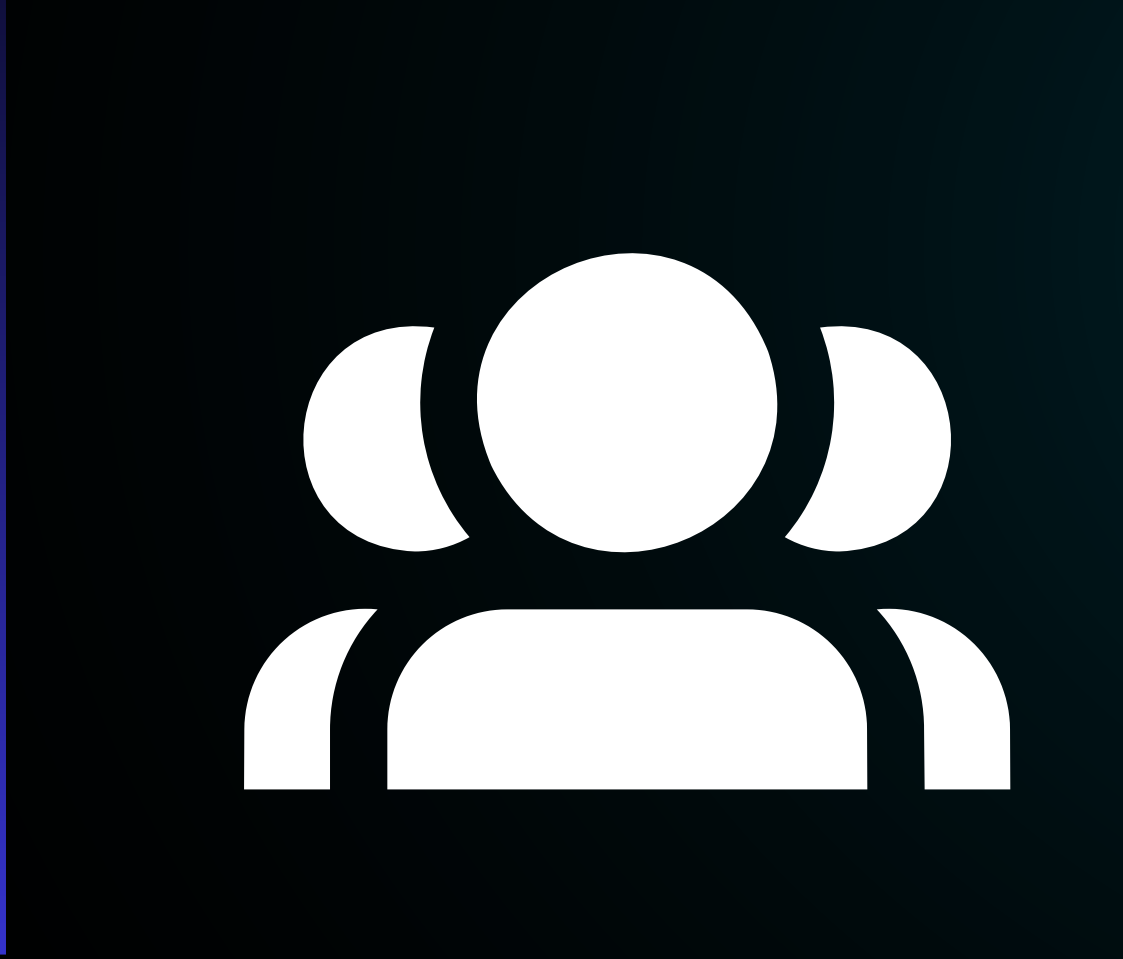

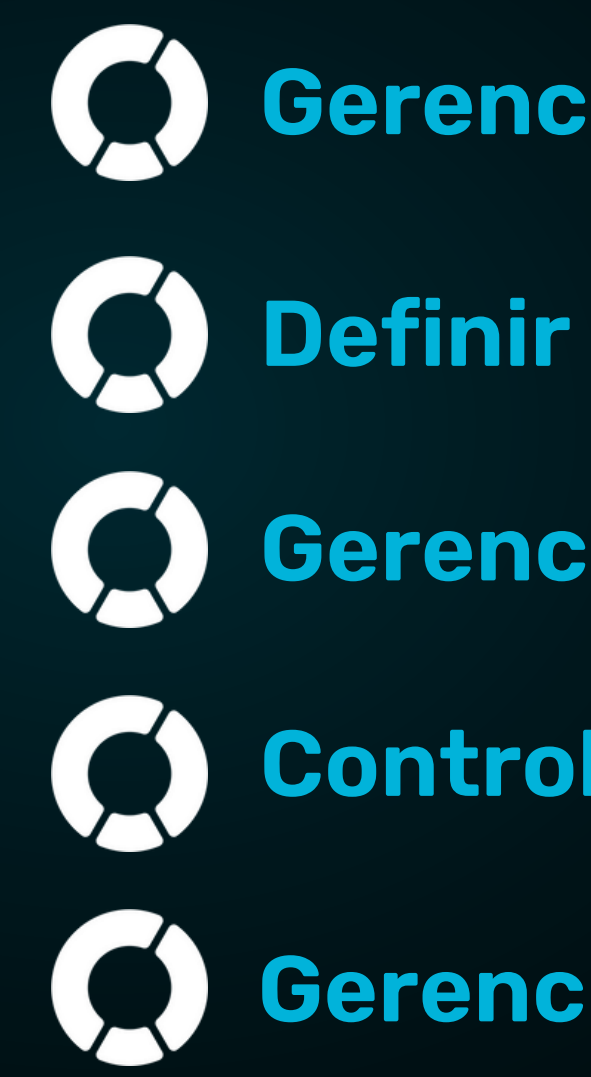

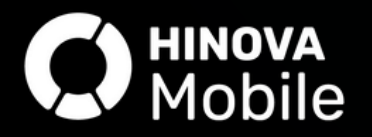

### Gerenciar as solicitações;

- Definir áreas de acesso por setor;
- Gerenciar permissões;
- Controle de acessos;
- Gerenciar usuários.

# **Configurações importantes**

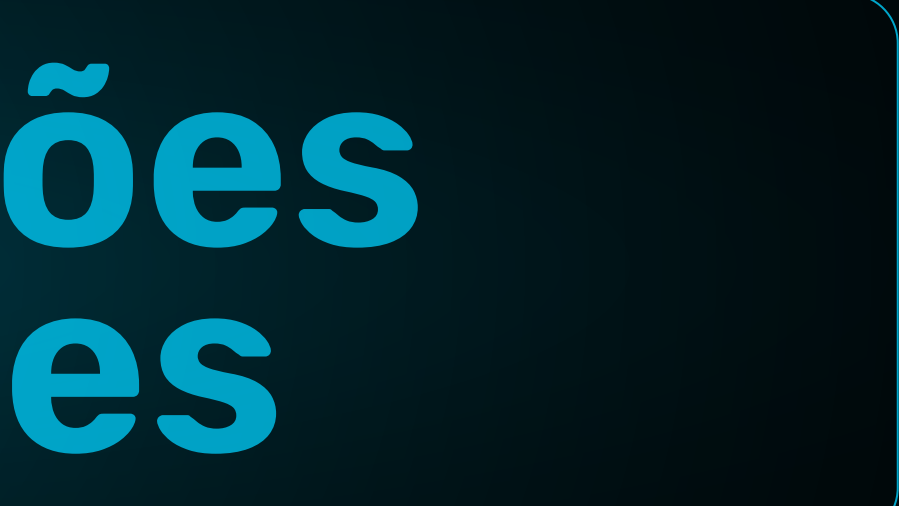

### Defina quais usuários terão acesso ao painel AppConnect

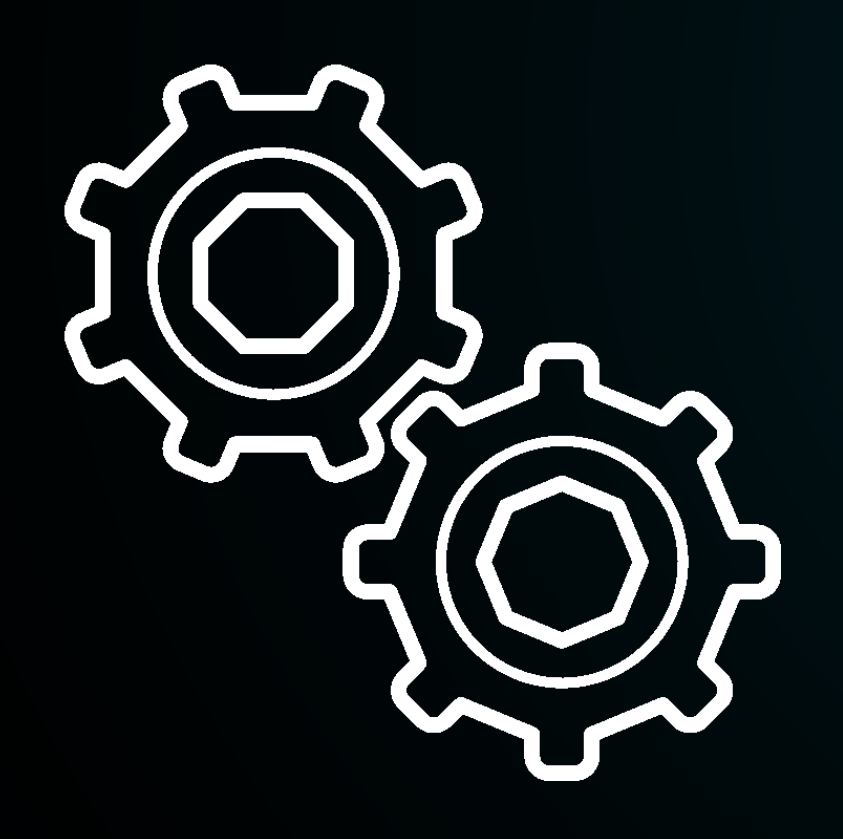

Acesse o painel AppConnect>Menu Geral> usuários> Novo. Inclua o nome, telefone, setor e e-mail do usuário, selecione quais serão as áreas de acesso do painel, marque a opção "ATIVO" no topo da tela e clique em "SALVAR". O usuário i´ra receber o link para criação da senha de acesso no e-mail informado.

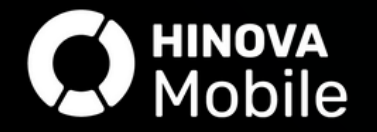

# Inativar usuários do painel AppConnect

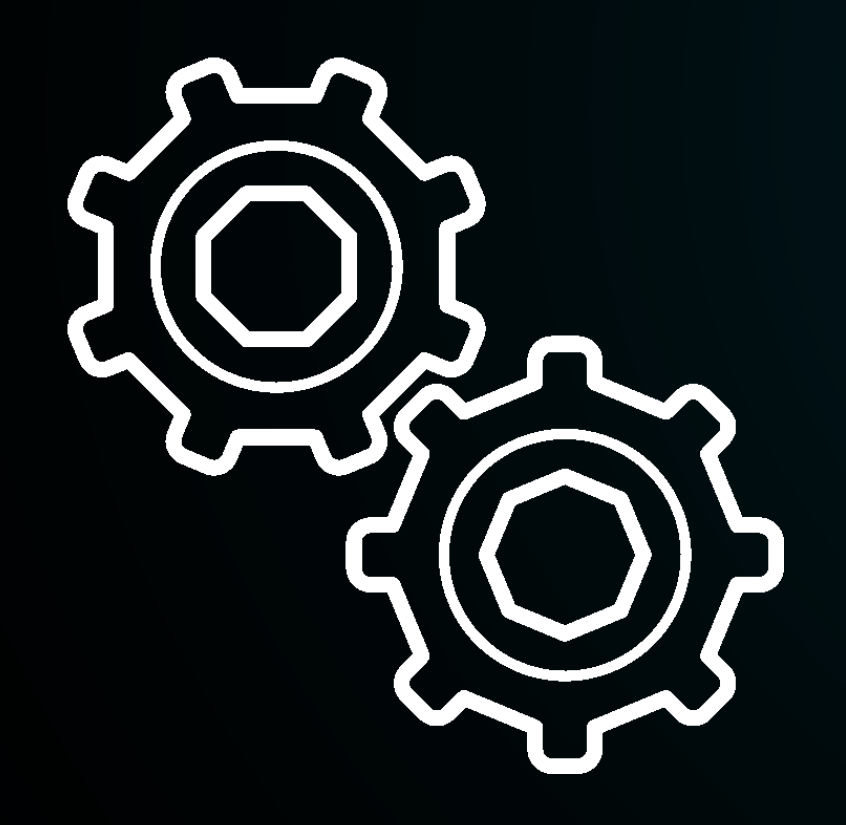

Acesse o painel AppConnect>Menu Geral> usuários> Busque pelo usuário que deseja inativar e clique no botão "Editar". Desmarque a opção "ATIVO" no topo da tela e clique em "SALVAR". Após isso o usuário não terá mais acesso ao painel AppConnect.

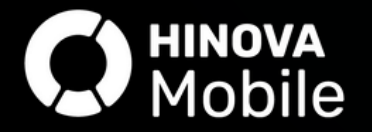

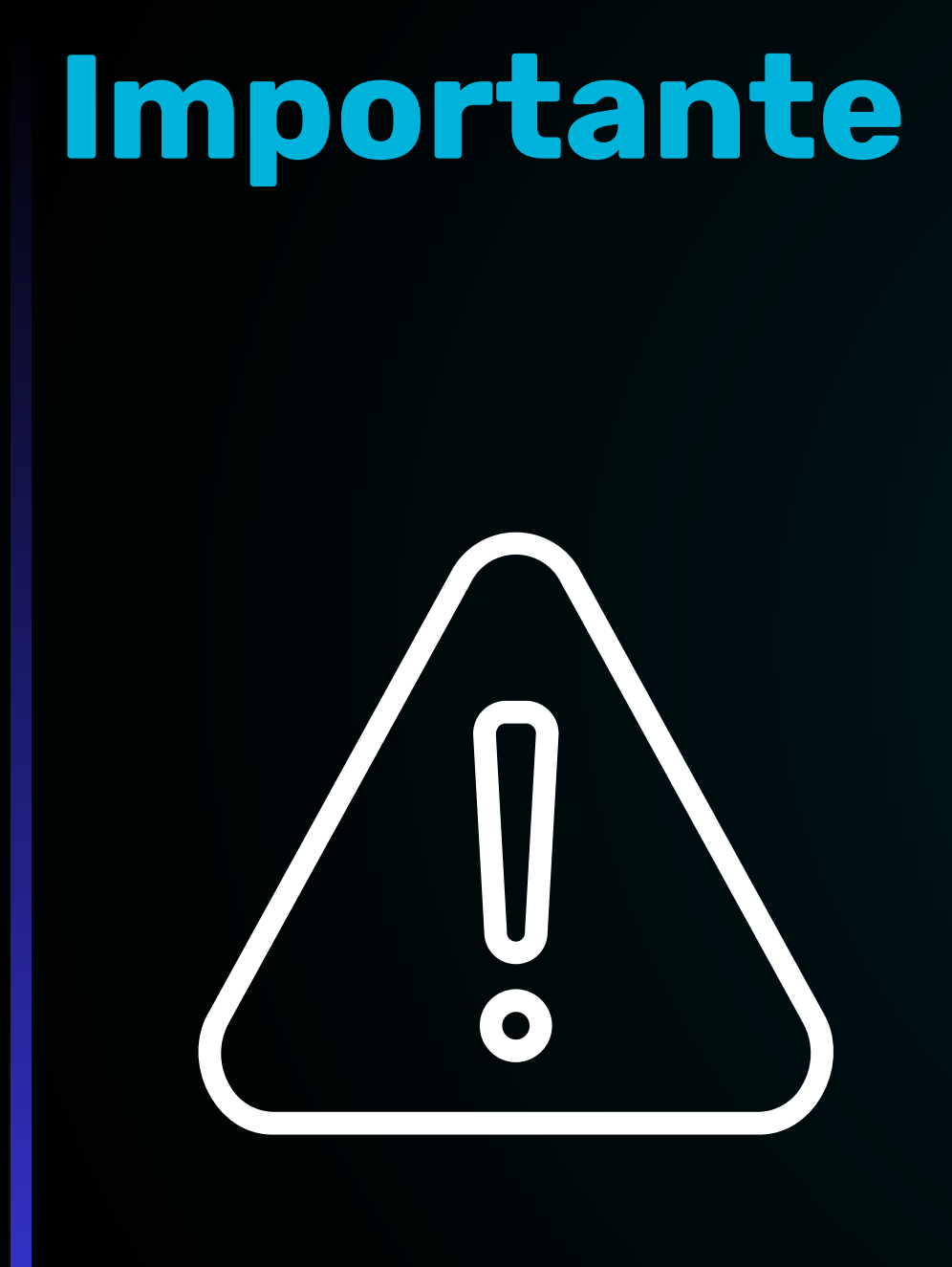

Mantenha os usuários atualizados que terão acesso ao painel AppConnect, por questões de segurança.

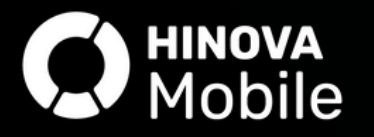

Os melhores aplicativos para associações de proteção veicular

O App Associado está sempre passando por **melhorias**. Todas as nossas novidades são disponibilizadas no **blog Hinova Mobile** e enviadas em **boletins** via *e-mail*.

**Contato** (31) 3419-3100

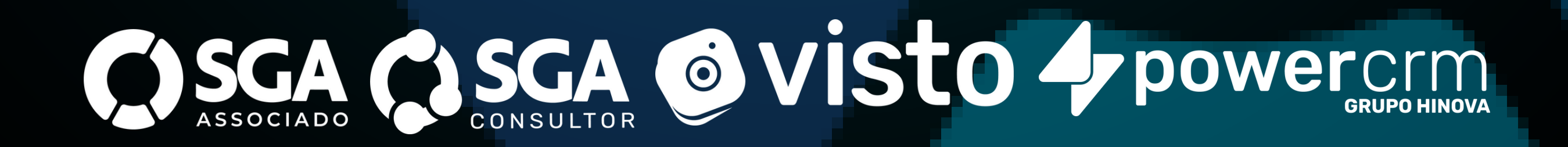